## **ISCRIZIONE FLI 2014**

Procedura per chi deve rinnovare l'iscrizione o ha già creato un profilo FLI (anche se non è mai stato attivato)

ATTENZIONE: LA PREVALENZA DEI PROFILI E' STATA SBLOCCATA. SE IN PASSATO TI SEI REGISTRATO AL PORTALE, ANCHE SE NON HAI MAI COMPLETATO L'ISCRIZIONE, ORA PUOI ACCEDERE CON LE CREDENZIALI CHE HAI GIA'.

Se tentando una nuova registrazione ti compare l'errore che la mail esiste già, allora hai già un profilo. Contatta la segreteria FLI per avere indicazioni su come procedere.

Se non ricordi le credenziali di accesso contatta la segreteria FLI (info@fli.it) .

1. accedi al sito FLI (www.fli.it) con USERNAME e PASSWORD che usi per accedere all'area riservata o che hai scelto quando hai creato il profilo (anche se fino ad ora non ti era permesso di accedere)

| Federazione Logopedis                                                            | ella Logopedia e della<br>iti Italiani F.L.I.                    |
|----------------------------------------------------------------------------------|------------------------------------------------------------------|
| La Logopedia in Italia è<br>Federazione Logopedis<br>'Associazione che <u>(c</u> | rappresentata dalla F.L.I.<br>:ti Italiani, è<br><u>ontinua)</u> |
| PER DIVENTARE SOCIO                                                              | FLI, CLICCA QUI                                                  |
| Sei gia' socio fli?                                                              |                                                                  |
| Inserisci i tuoi dati per acc                                                    | cedere all'area riservata:                                       |
|                                                                                  | USERNAME                                                         |
|                                                                                  | PASSWORD                                                         |

- 2. Completa la scheda di iscrizione in tutte le sue parti. Ti raccomandiamo di avere a disposizione i dettagli del titolo di studio per facilitarti la compilazione.
- **3.** Dopo aver compilato la scheda di iscrizione clicca il bottone SALVA CAMBIAMENTI che trovi alla fine della pagina

| informativo attrave |  |
|---------------------|--|
|                     |  |
| []                  |  |
| Salva Cambiamenti   |  |

- 4. Compare la pagina COMPLETA IL TUO PROFILO E GENERA IL MAV in cui trovi l'elenco dei documenti da inviare via posta ordinaria (NO RACCOMANDATA) o da consegare a mano segreteria FLI della regione che hai indicato in fase di iscrizione. Consulta i siti regionali alla pagina <a href="http://fli.it/chi-siamo/associazioni-regionali/">http://fli.it/chi-siamo/associazioni-regionali/</a> per trovare gli indirizzi delle sedi regionali.
- 5. Clicca prima su STAMPA IL TUO PROFILO per generare la scheda di iscrizione in pdf, da stampare, firmare e mandare alla segreteria regionale con posta ordinaria. (1)
- 6. Clicca poi su CONTINUA (2)

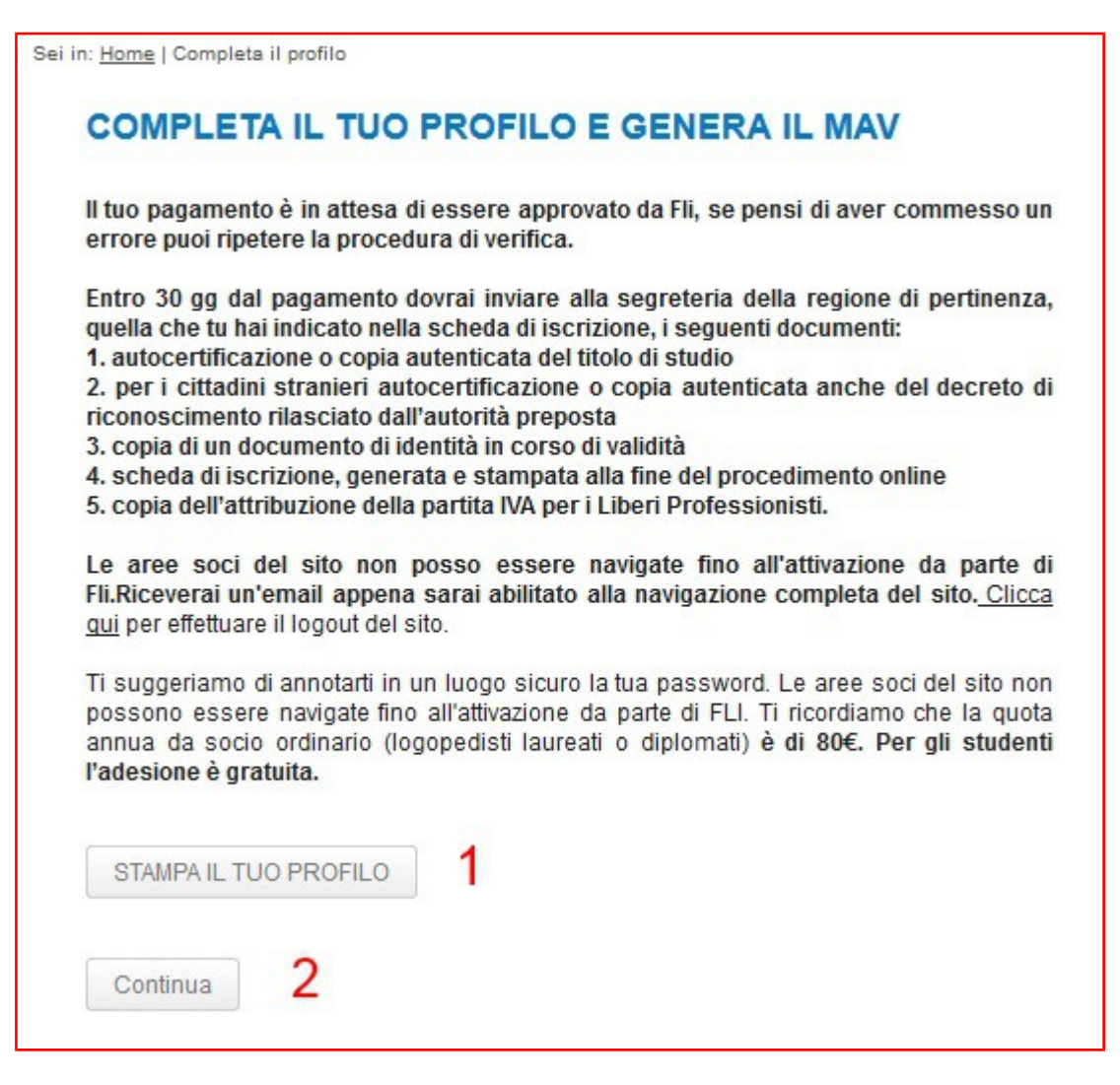

7. Alla domanda HAI Già RICEVUTO IL BOLLETTINO seleziona NO e clicca CONTINUA

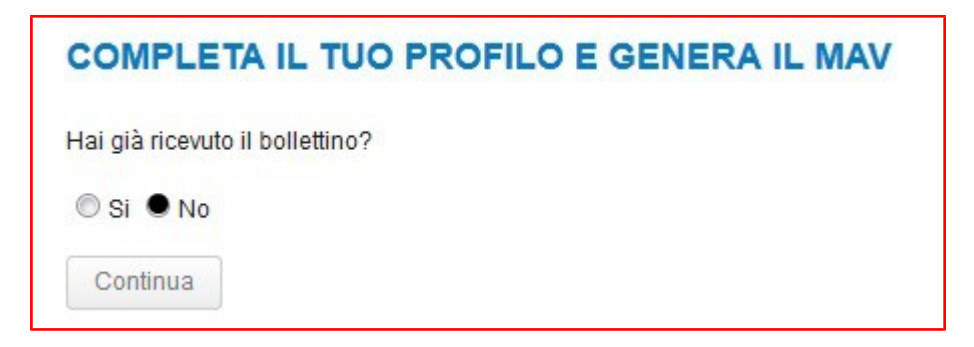

8. Clicca STAMPA IL BOLLETTINO e viene generato il MAV in pdf

| COMPLE         | TA IL TUO P          | ROFILO E GENERA IL MAV |
|----------------|----------------------|------------------------|
| STAMPA IL E    | BOLLETTINO           |                        |
| Hai già pagato | per l'anno di iscriz | ione?                  |
| 🔘 Si 🔘 No      |                      |                        |
| Continua       | Torna indietro       |                        |
|                |                      |                        |

**Il MAV pu**ò essere pagato secondo le modalità indicate nello stesso (banca, posta, tabaccerie abilitate). I tempi di acquisizione dell'avvenuto pagamento alla FLI sono di 10 giorni circa.

9. Dopo aver pagato il MAV, rientra nel sito con username e password e quando ti viene chiesto se HAI RICEVUTO IL BOLLETTINO, seleziona SI e CONTINUA.

| COMPLETA IL TUO PROFILO E GENERA IL MAV |  |
|-----------------------------------------|--|
| Hai già ricevuto il bollettino?         |  |
| ● Si ◎ No                               |  |
| Continua                                |  |

10. Alla domanda HAI GIA' PAGATO PER L'ANNO DI ISCRIZIONE seleziona SI e clicca CONTINUA

| COMPLE         | TA IL TUO PROFILO E GENERA IL MAV |  |
|----------------|-----------------------------------|--|
| Hai già pagato | per l'anno di iscrizione?         |  |
| 🖲 Si 🔘 No      |                                   |  |
| Continua       | Torna indietro                    |  |

11. Compare la schermata che ti avvisa che stiamo verificando il pagamento. Appena la verifica sarà conclusa, riceverai una mail che ti avvisa che la procedura di iscrizione è completa, che sei socio e che sei abilitato a navigare nel sito FLI.

| COMPLETA IL TUO PROFILO E GENERA IL MAV                                                                                  |
|----------------------------------------------------------------------------------------------------|
| La verifica di pagamento è stata inviata a Fli, riceverai un'email appena abilitato.                                     |
| Le aree soci del sito non posso essere navigate fino all'attivazione da parte di Fli.                                    |
| <u>Clicca qui</u> per tornare all'inizio del procedimento oppure <u>clicca qui</u> per effettuare il logout<br>del sito. |